ここでは、フリー項目の非表示機能について解説していきます。 登録フォームの中に、非表示のフリー項目を挿入する事によって、誰がどのサイトから 登録したのかを識別する事が可能です。

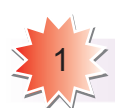

### ログイン画面から「シナリオ管理」をクリックします。

|   | TXXI              |                           | 会員ID 003756   <u>Q&amp;A   マニュアル</u>   <u>お問い合わせ</u>   ログアウ |
|---|-------------------|---------------------------|-------------------------------------------------------------|
|   | ▶ <u>HOME</u>     | お知らせ                      | お知らせ一覧を見る                                                   |
| 4 | ▶ <u>シナリオ管理</u>   | 2010年08月11日 ステップメールの仕様を変更 |                                                             |
|   | ▶ <u>シナリオ新規作成</u> | 2010年08月09日 お盆休暇のお知らせ     |                                                             |
|   | ▶ <u>予約一覧</u>     | 2010年07月28日 購読者数の表示       |                                                             |
|   | ▶ <u>一沽配信</u>     | 2010年07月23日 一部仕様の変更       |                                                             |
|   | P 146/2-11 1/2 77 | 2010年07月22日 機能追加のお知らせ     |                                                             |
|   |                   |                           |                                                             |

▶スポット配信履歴

----

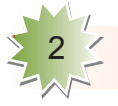

任意のシナリオを選択し「設定」をクリックします。

| 77 <b>7</b> 56           | 会員ID 003756   <u>Q&amp;A</u>   <u>マニュアル</u>   <u>お問い合わせ</u>   <u>ログアウ</u> |
|--------------------------|---------------------------------------------------------------------------|
| ▶ <u>HOME</u><br>▶シナリオ管理 | シナリオ管理                                                                    |
| ▶ <u>シナリオ新規作成</u>        | (設定)lo.60964 テスト                                                          |
| ▶ <u>予約一覧</u>            | スポット配信   HTMLソース   登録フォームURL   解除フォームURL   テスト送信   コピー   削除               |
| ▶ <u>一括配信</u>            | <u>購読者数</u> 0 全 2 回 重複登録 禁止 登録フォーム 使用する 空メール用アドレス 無し                      |
| ▶ <u>購読者検索</u>           |                                                                           |
| ▶ <u>スポット配信履歴</u>        |                                                                           |
| ▶ <u>エラーメール</u>          |                                                                           |
| ▶登録禁止アドレス                |                                                                           |

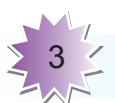

#### 基本設定の編集をクリックします。

## 72×1

| ▶ <u>HOME</u>                      | ステップメール(シナリオ)設定    |                  |  |  |  |
|------------------------------------|--------------------|------------------|--|--|--|
| ▶ <u>シナリオ管理</u>                    |                    |                  |  |  |  |
| ▶ <u>シナリオ新規作成</u>                  | ステッブメール名           | テスト              |  |  |  |
| ▶ <u>予約一覧</u>                      | 送信者名               | アスメル事務局          |  |  |  |
| ▶ <u>一括配信</u>                      | 送信者メールアドレス         | info@asumeru.com |  |  |  |
| ▶購読者検索                             | 配信回数               | 全 2 回            |  |  |  |
| • フポット配信庭歴                         | 購読完了ページURL         |                  |  |  |  |
|                                    | 購読者と同じメールを受けとる     |                  |  |  |  |
| ▶ <u>←2 /////</u><br>▶登録禁止アドレス     | 登録確認画面を省略する        |                  |  |  |  |
| ▶ <u> 立脉宗正/1レス</u><br>→ 括ダウンロード    | 登録(申込)通知メールの送信先    | 送信者メールアドレス       |  |  |  |
| · <u></u>                          | 登録フォーム             | 使用する             |  |  |  |
| ▶ <u>アドレス変更フォーム</u>                | エラーメールの処理          | アスメル側で処理する       |  |  |  |
| ▶ <u>一括解除フォーム</u>                  | 空メール               | 使用しない            |  |  |  |
| 004                                | ステッブメール配信完了後の処理    | 無し               |  |  |  |
| ▶ <u>Q&amp;A</u>                   | 別シナリオNo            |                  |  |  |  |
| ▶ <u>⊽ニュ<i>アル</i></u>              | 重複登錄               | 禁止               |  |  |  |
|                                    |                    |                  |  |  |  |
| <u>→ログアウト</u> 基本設定の編集              |                    |                  |  |  |  |
|                                    | <u>配信スケジュールの編集</u> |                  |  |  |  |
| ▶ <u>会員(個人)情報変更</u><br>. 今曲士t/11七注 | <u>配信順序の編集</u>     |                  |  |  |  |

会員ID 003756 | <u>Q&A | マニュアル | お問い合わせ | ログアウ</u>

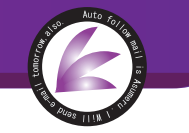

フリー項目1を「非表示」にします。ここでは、表示名を仮に「登録サイト」としておきます。

| 住所     |         | 8  | -     |   | テキスト <mark>(</mark> 1行) | - |
|--------|---------|----|-------|---|-------------------------|---|
| フリー項目1 | 非表示 💌   | 9  | 登録サイト | P | テキスト(1行) 💌              | × |
| フリー項目2 | 使用しない 💌 | 10 |       |   | テキスト(1行) 💌              | 4 |
| フリー項目3 | 使用しない 💌 | 11 |       |   | テキスト(1行) 💌              |   |
| フリー項目4 | 使用しない 💌 | 12 |       |   | テキスト(1行) 💌              | 4 |

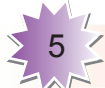

ページ最下部の「設定」をクリックします。

|           |         |         |    |  |          |   | ·      |
|-----------|---------|---------|----|--|----------|---|--------|
|           | フリー項目46 | 使用しない 💌 | 54 |  | テキスト(1行) | • | A<br>V |
|           | フリー項目47 | 使用しない   | 55 |  | テキスト(1行) | • | A<br>V |
|           | フリー項目48 | 使用しない 💌 | 56 |  | テキスト(1行) | • | A<br>V |
|           | フリー項目49 | 使用しない   | 57 |  | テキスト(1行) | • |        |
|           | フリー項目50 | 使用しない 💌 | 58 |  | テキスト(1行) | • | A<br>V |
| $\langle$ | 設定      | )       |    |  |          |   |        |
|           | 戻る      |         |    |  |          |   |        |

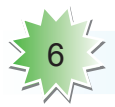

「シナリオ管理」をクリックします。

| 72×IL             |                            | 会員ID 003756丨 <u>Q&amp;A</u> | <u>7=+7/k</u> | <u>お問い合わせ</u>   [ |
|-------------------|----------------------------|-----------------------------|---------------|-------------------|
| ▶ <u>HOME</u>     | お知らせ                       | <u>お知らせ一覧を見る</u>            |               |                   |
| シナリオ管理            | 2010年08月11日 ステップメールの仕様を変更  |                             |               |                   |
| ▶ <u>シナリオ新規作成</u> | 2010年08月09日 お盆休暇のお知らせ      |                             |               |                   |
| ▶ <u> · 打印信</u>   | 2010年07月28日 <u>購読者数の表示</u> |                             |               |                   |
| 》 <u></u>         | 2010年07月23日 <u>一部仕様の変更</u> |                             |               |                   |
| P III W W IVII    | 2010年07月22日 機能追加のお知らせ      |                             |               |                   |

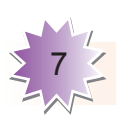

編集したシナリオが表示されますので、登録フォームURLをクリックします。

| 会員ID 003756   <u>Q&amp;A   マニュアル</u>   お問い合わせ   ログアウト                                                             |
|----------------------------------------------------------------------------------------------------|
| シナリオ管理                                                                                                    |
| 該定 No.60964 テスト                                                                                                   |
| <u>スポット配信</u>   HTMLンース 登録フォームURL ) 解除フォームURL   テスト送信   コピー   削除<br>購読者数 0 全 2 回 重補登録 禁止 登録フォーム 使用する 空メール用アドレス 無し |
|                                                                                                    |

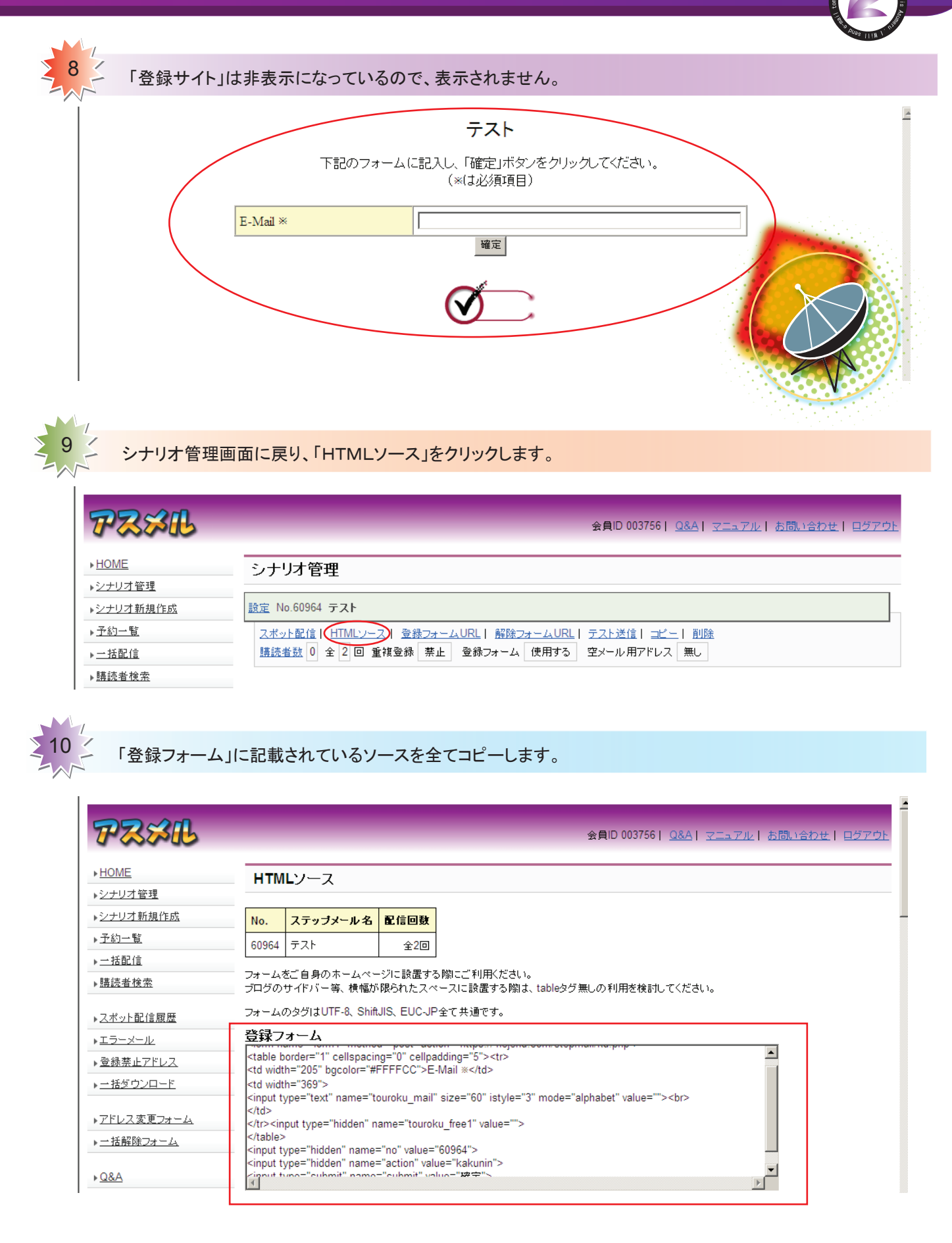

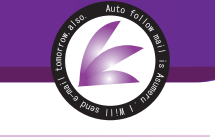

#### ホームページ作成ソフトを開き、コピーしたソースを貼り付けます。

ここでは「ホームページビルダー」を使いました。

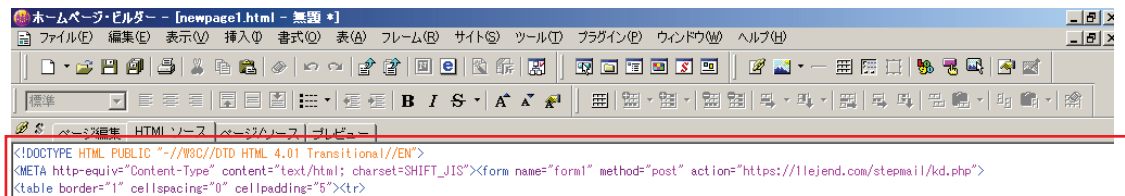

E-Mail >>

/form>

<td width="369" Kinput type="text" name="touroku mail" size="60" istyle="3" mode="alphabet" value=""><br/>br>

</tab √tr≻input type="hidden" name="touroku\_free1" value="">

(input type="hidden" name="no" value="60964">
(input type="hidden" name="action" value="kakunin
(input type="submit" name="submit" value="確定">

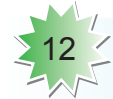

HTMLソースの中に、【name="touroku\_free1" value=""】という箇所がありますので、 value=の後に貼り付けたサイトの名前を入れます。

例【name="touroku free1" value="サイトA"】

| @mtームページ・ビルダー − [newpage1.html - 無題 *]                                                                                                    | _ 8 ×        |
|----------------------------------------------------------------------------------------------------|--------------|
| □ ファイル(E) 編集(E) 表示(V) 挿入(P) 書式(Q) 表(A) フレーム(B) サイト(S) ツール(T) ブラダイン(P) ウインドウ(W) ヘルブ(H)                                                                 | _ <u>8 ×</u> |
| ▏□・ᄚ▐▝▋▝▋▝▖▖▖▖▖▖▖▖▖▖▖▖▖▖▖▖▖▖▖▖▖▖▖▖▖▖▖▖▖▖▖▖▖                                                                                                    |              |
| ] 鷹準 🔽 青春春  ■ 目 図   田・  檀檀 B I S・  A* X 🖗     田   圀・圀   図 図   男・吽   田   日 唱   田 唱・                                                                    | <b>F</b>     |
| Ø ダ ページ編集 HTML ソース ページ/ハース   ブレビュー                                                                                                    |              |
| HTML PUBLIC "-//W8C//DTD HTML 4.01 Transitional//EN"                                                                                                  |              |
| (META http-equiv="Content-Type" content="text/html; charset=SHIFT_JIS">{form name="form1" method="post" action="https://llejend.com/stepmail/kd.php"> |              |
| <pre>Ktable border="1" cellspacing="0" cellpadding="5"%tr&gt;</pre>                                                                                   |              |
| E-Mail X                                                                                                    |              |
|                                                                                                    |              |
| Kinput type="text" name="touroku_mail" size="60" istyle="3" mode="alphabet" value="">Kbr>                                                             |              |
| K/td>                                                                                                    |              |
| (/tr)Cipput_type="bidden"_pame="touroku_free1"_yelue="tt/_b_A")                                                                                       |              |

(input type="hidden" name="no" value="60964">

(input type="hidden" name="action" value="kakunin">
(input type="submit" name="submit" value="確定">

</form>

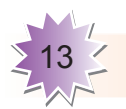

#### value=の後に名前を入れて、サイトを更新すれば完成です。

テストとして「プレビュー」をクリックしてみます。

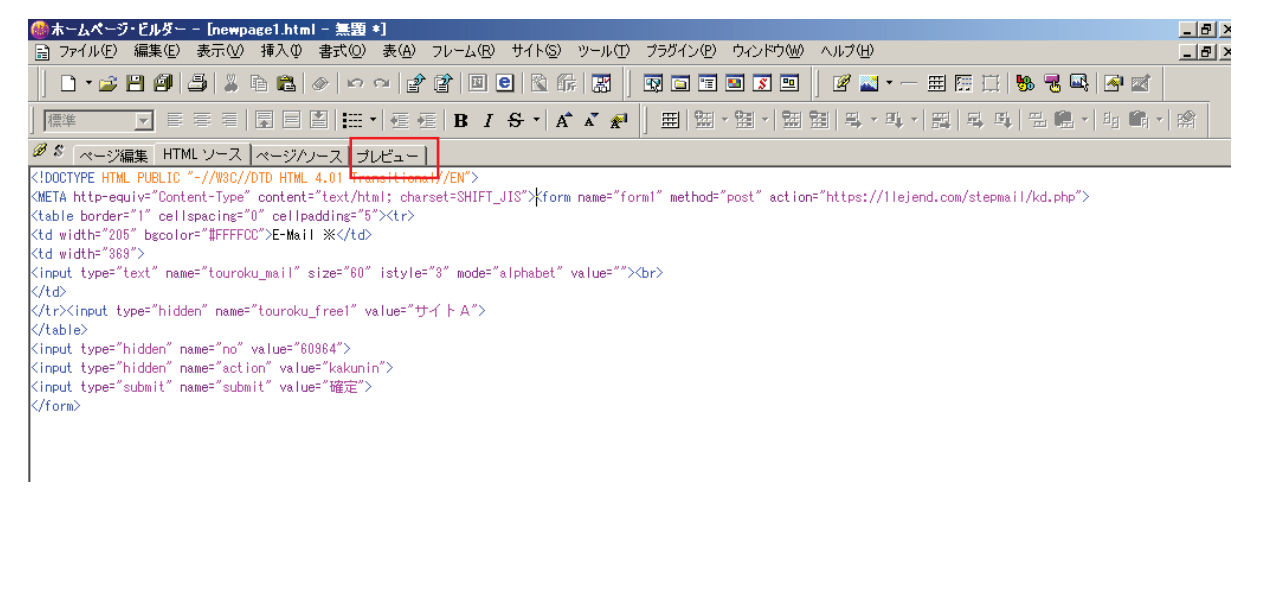

▶<u>予約一覧</u>

▶<u>一括配信</u> ▶<u>購読者検索</u>

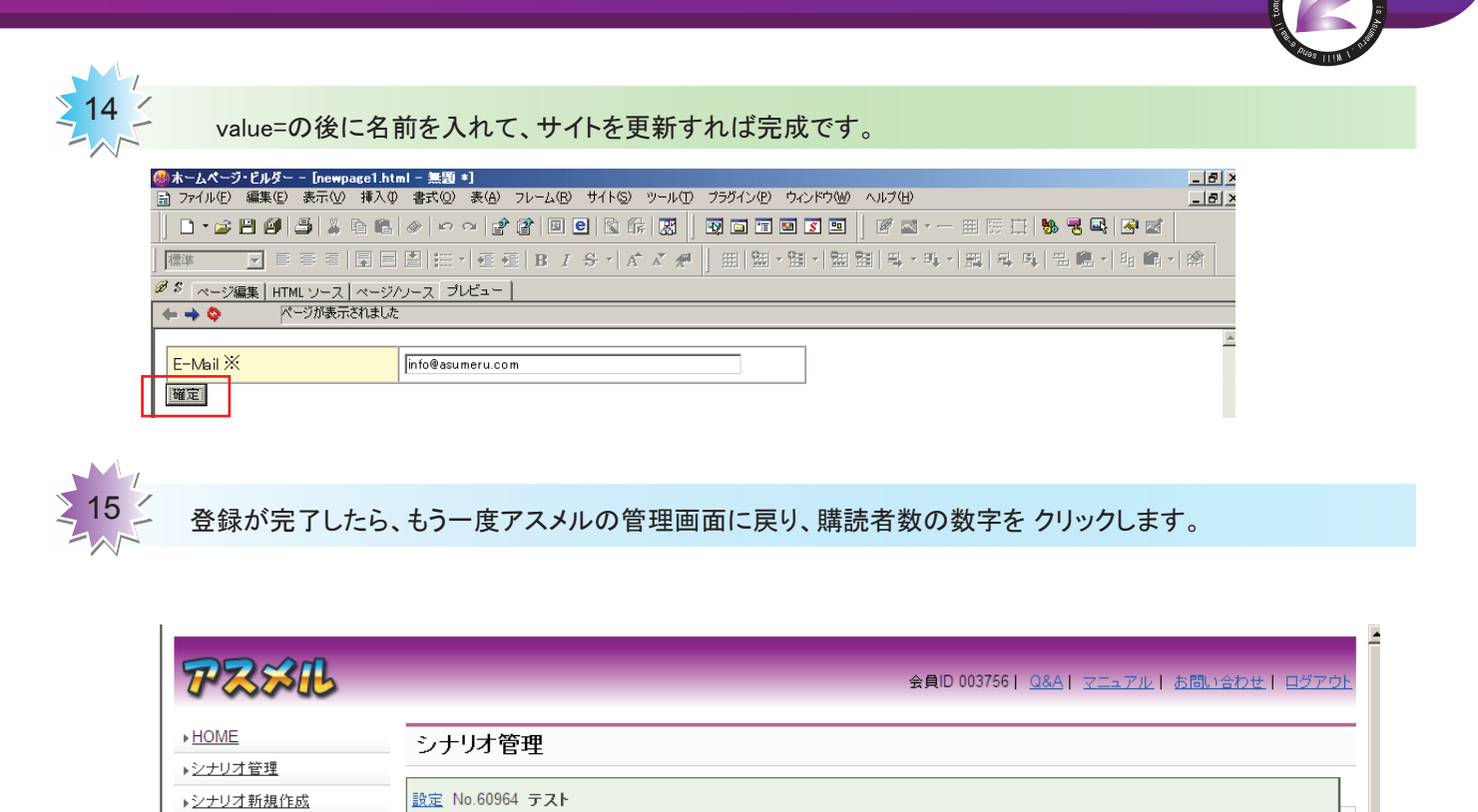

| フリー項目1の | 「登録サイト」 | という箇所に | 「サイトA」 | と記載されています。 |
|---------|---------|--------|--------|------------|

| TZSIL                                                    | 会員ID 003756   <u>Q&amp;A</u>   <u>マニュアル</u>   <u>お問い合わせ</u>   ロ <u>グアウト</u>                                                                                                    |
|----------------------------------------------------------|----------------------------------------------------------------------------------------------------|
| ▶ <u>HOME</u><br>▶シナリオ管理                                 | ステップメール(シナリオ)購読者一覧                                                                                                    |
| ▶ <u>シナリオ新規作成</u>                                        | No. ステップメール名 配信回数                                                                                                    |
| ▶ <u>予約一覧</u><br>▶一括配信                                   | 60964         テスト         全2回                                                                                                    |
| ▶購読者検索                                                   | 現在の購読者数1人 購読者の一括削除                                                                                                    |
| ▶ <u>スボット配信履歴</u>                                        | CSVファイルダウンロード(UTF-8) CSVファイルダウンロード(ShifuJS) CSVファイルアップロード<br>※ダウンロードがうまくいかない場合は、右クリックで「対象をファイル」に保存」を選択して下さい。                                                                              |
| ▶ <u>エラーメール</u>                                          | 選択した購読者を 削除 CSVファイル(UTF-8) CSVファイル(ShiftJIS)                                                                                                    |
| <ul> <li>▶登録禁止アドレス</li> <li>▶ <u>一括ダウンロード</u></li> </ul> | 編集         □         登録D         登録日         配信数         メールアドレス         登録サイト           編集         □         77842449         2010-09-02         1         info@asumeru.com         サイトA |
| ▶ <u>アドレス変更フォーム</u><br>▶ <u>一括解除フォーム</u>                 |                                                                                                    |

この方法で、どのサイトからの登録かを識別する事が出来ます。 関連マニュアル 作ったフォームを直接ホームページに貼り付ける方法

http://www.jidoumail.com/manual/form/form\_001.pdf

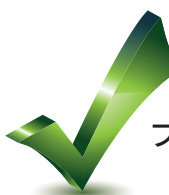